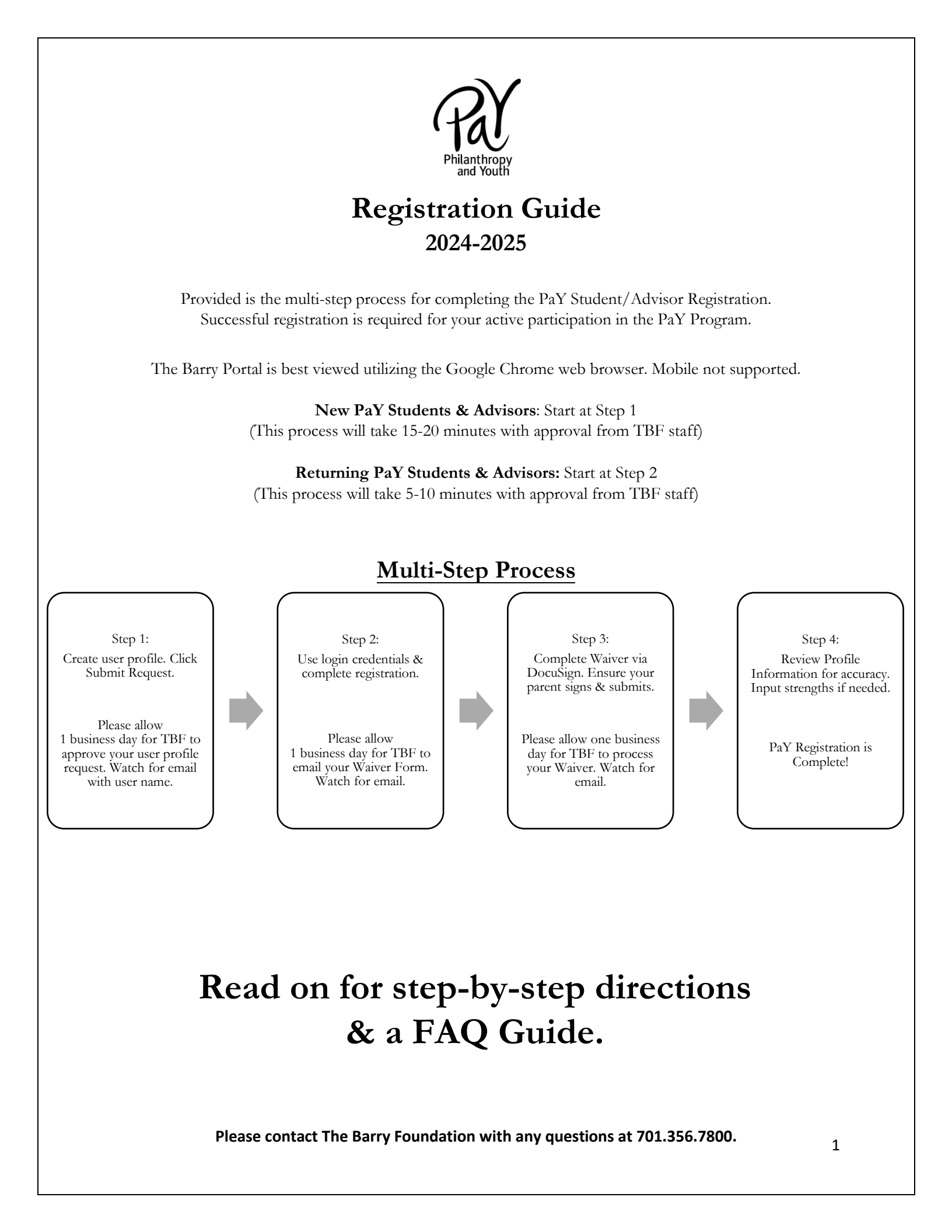

# **Creating your User Profile**

Step 1 Create your user profile within the Barry Portal by clicking the following link: https://thebarryfoundation.fluxx.io/apply/pay

Your profile requires these fields:

- High School (Drop Down)
- Re-enter High School Name
- First and Last Name
- Home Address
- Email

- Date of Birth
- Gender
- Strengths
- Parent/Guardian Contact Information

- - Mobile Phone Number

\*Students must list their parent/legal guardian

Click "Submit Request" to submit your user registration. The Barry Foundation will approve your user profile request within 1 business day. \*This does not fulfill your registration for PaY. You are not done!

Look for an email from The Barry Foundation (@Fluxx.io) containing your user name Step 2 & a link to setup your password. Select the second link in this email to create a password.

> Record your username/password in a place you can easily access it. Use it year after year.

|    | The email you receive will look like this:                                                                                                    | The password setup will look like this:                                                                                                    |
|----|----------------------------------------------------------------------------------------------------|----------------------------------------------------------------------------------------------------|
| TF | The Barry Foundation <do-not-reply.grants07-us-east-1@fluxx.io>       ©       Image: Signal Signal S</do-not-reply.grants07-us-east-1@fluxx.io> | Password Setup                                                                                                    |
| <  | to: Macharlane, Megan Tue 9/5/2023 255 PM WARNING: This message has originated from an External Source. This may be a phishing expedition that can result in unauthorized access to our IT System, Please use proper judgment and caution when opening attachments, clicking links, or responding to this email. Dear Philanthropy, Welcome to The Barry Foundation Portal! You have been assigned the user name: philanthropy_&youth. These credentials allow you to login at https://thebarryfoundation.fluxx.io to start your registration process. Please use the link below to setup your password: https://thebarryfoundation.fluxx.io/token/3955ce3a20634cf5c12dc17b7e5f4adcb29a90b205871f4d17 Please direct any questions to The Barry Foundation at 701-356-7800.                                                                                                    | Create a password for user         @gmail.com           Password            • Minimum 8 characters            • Misimum 2 repeated characters in a row            • Assword cannot contain include your login            • Assword cannot contain include your login            • Assword cannot contain include your login            • Assword not reused form last 2 changes            • A least 1 lowercase letter            • A least 1 lowercase letter            • A least 1 number |
|    |                                                                                                    |                                                                                                    |

Please contact The Barry Foundation with any questions at 701.356.7800.

# Completing your PaY Registration

To login to the Barry Portal, please use this link: https://thebarryfoundation.fluxx.io/

Step 2 continued

Enter your user name (included in email from Fluxx) & your password. Click Sign-In.

Upon successful login, ensure the "PaY Student Portal" is selected on the gray side of the screen & click "Click Here to Register for PaY."

#### Welcome to the Barry Portal!

Please follow the steps below. Should you have any questions, please contact The Barry Foundation at 701.356.7800.

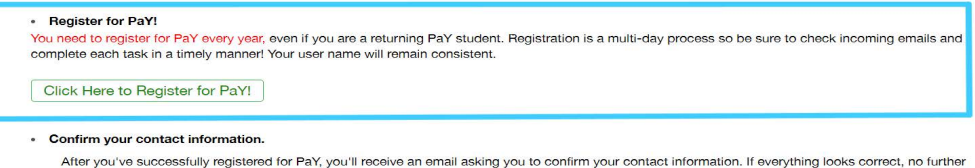

action is required. If you see something that doesn't look right, click on "Your Pay Profile" on the left hand side of this screen to "Edit" your information.

 Collaborate with you PaY Committee to complete PaY Reports: Interim Report, Step 1: Committee Focus Area Interim Report, Step 2: Site Visit Requests Final Report: Grant Recommendations

Complete the following:

Conflict & Confidentiality Agreement

| Par Connict of Interest Disclosure.                                                                                                    |                                                      |  |
|----------------------------------------------------------------------------------------------------|------------------------------------------------------|--|
| Examples of what you might have to say:                                                                                                    |                                                      |  |
| I volunteer at Churches United.                                                                                                    |                                                      |  |
| My mom works at Ronald McDonald House Charities                                                                                                    |                                                      |  |
| My grandpa sits on the board of CCRI.                                                                                                    |                                                      |  |
| I am committed to attending regular meetings and events, multiple site visits, and participating in my school's inspire.lead.share activity. I wi<br>ensure that I am proactively engaged to make a positive impact within my PaY committee and my community. |                                                      |  |
| ensure that I am proactively engaged to make a positi                                                                                                    | ive impact within my PaY committee and my community. |  |
| I have read the share expectations as a DeV                                                                                                    | Philapthropy & Youth                                 |  |
| I have read the above expectations as a PaY<br>participant and agree to abide by its terms. By                                                                                                    | Philanthropy &Youth                                  |  |
| I have read the above expectations as a PaY<br>participant and agree to abide by its terms. By<br>typing your full name, you indicate your acceptanc                                                                                                    | Philanthropy &Youth                                  |  |
| I have read the above expectations as a PaY<br>participant and agree to abide by its terms. By<br>typing your full name, you indicate your acceptanc<br>of the terms therein.                                                                                 | Philanthropy &Youth                                  |  |
| I have read the above expectations as a PaY participant and agree to abide by its terms. By                                                                                                    | Philanthropy & Youth                                 |  |

Select Save on the bottom left of the screen.

### Once finished, select Submit at the bottom.

If you click save & are not finished editing, select edit in the top right.

Please contact The Barry Foundation with any questions at 701.356.7800.

# Step 3

DocuSign will email you a waiver with subject line: "Please Sign: PaY Waiver of Liability" to complete and sign (parent/legal guardian signature needed if a minor). Select "Continue" on the window that opens in your browser.

Read the following: Participation agreement

Code of Conduct PaY Waiver of Liability

and add your Date of Birth.

Model Release

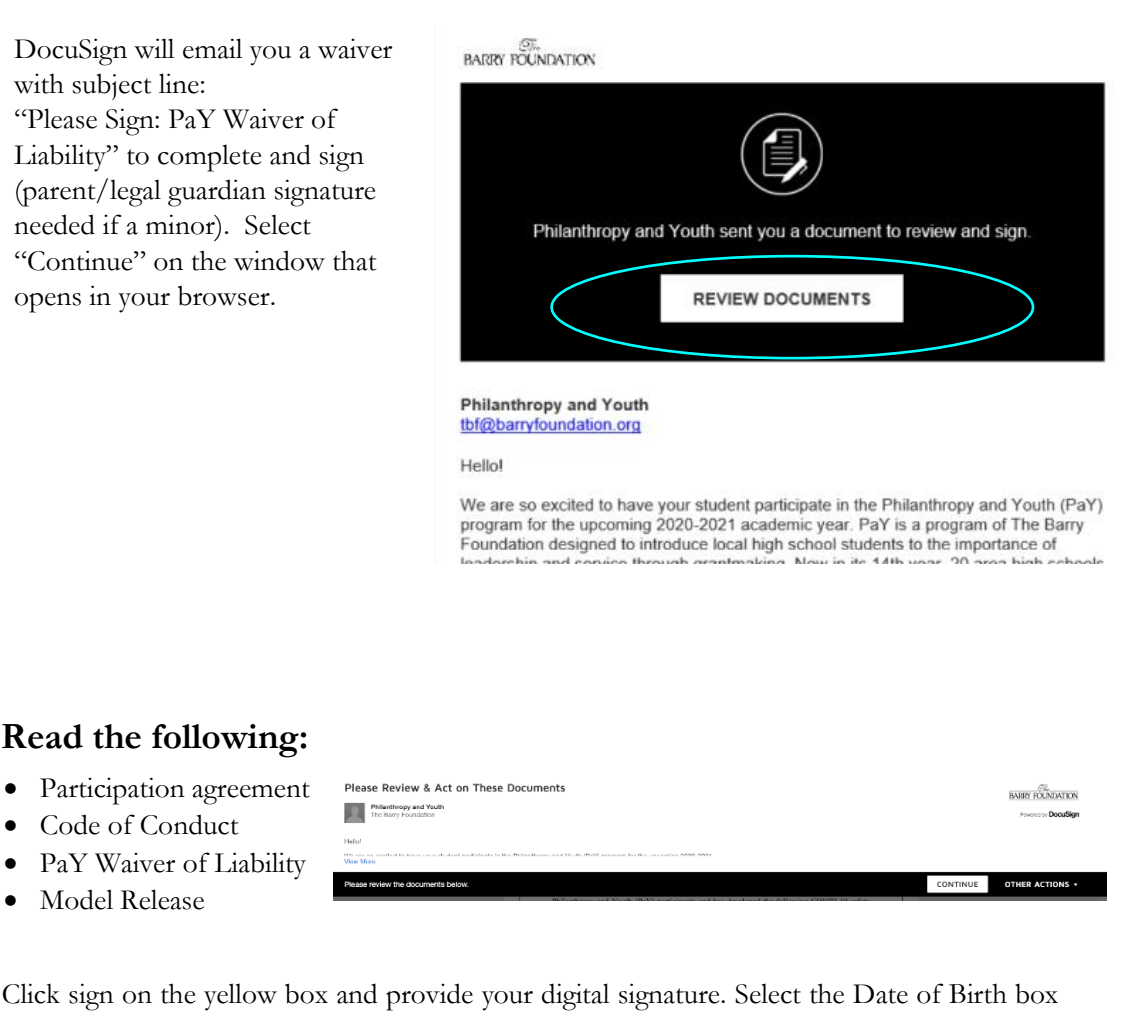

| GREATEST EXTENDALLOWED BY LAW. |                           |
|--------------------------------|---------------------------|
| SIGNED:                        | DATE: 8/31/2020           |
| PRINT NAME: Skyler Stoner      | DATE OF BIRTH (M/D/YYYY): |

Step 4 If the PaY participant is under the age of 18, a parent/legal guardian would have received a link to sign their portion within DocuSign.

Ensure your parent/guardian signs, prints their name, and describes their relation to you.

**Congratulations!** You are officially registered for Philanthropy and Youth. Be sure to review your profile information (address/contact info/etc.). If you did not input strengths, be sure to complete the Strengths Assessment and update accordingly.

Please contact The Barry Foundation with any questions at 701.356.7800. Our office is open Monday-Friday 8:30-5:00pm

### 4

# Frequently Asked Questions:

# I forgot my user name or password? How do I know what it is?

Your user name is traditionally your first name\_last name (I.e. john\_smith). Your user name was sent to you in the original email from The Barry Portal (see above – bottom of page 2). PaY Advisors can also look you up in their Portal to identify your user name. Passwords are created by the user and can be reset by selecting Reset or create password' on the login screen. If you do not receive a reset password link via email, please contact The Barry Foundation

# The DocuSign Link won't let my parent/guardian sign their portion of their waiver. What do I do?

Your parent/guardian would have received their own link to sign their portion of the waiver. They need to sign their portion utilizing this custom link.

## I can't complete this on my phone. What do I do?

The Barry Portal is not mobile friendly. We recommend that you utilize a desktop/laptop computer.

# I never received an email to complete step 1. How do I proceed?

Please allow 1 business day for review from The Barry Foundation team. If you still did not receive an email, please check your spam/junk folder. If the email is not there still, please reach out to The Barry Foundation team.

## How long will registration take to complete and how will I know when I'm done?

Registration for PaY is a multi-step process. It shouldn't take more than 20 minutes for you to complete in total, but each step may have a small lag time. Check your email often for updates and proceed with each step in a timely manner.